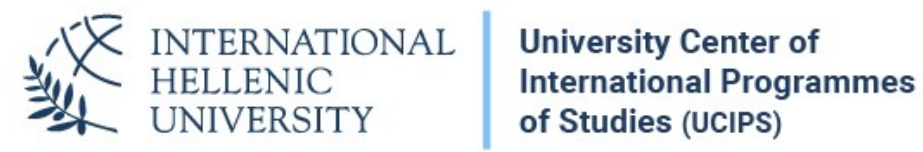

## **VPN** Configuration Instructions Ubuntu 18.04 LTS

Dept. of Information & Telecommunication Systems & Services, IHU

## VPN Setup

## 1. Open your Network Settings

| ۹   | Settings          | Network                  |
|-----|-------------------|--------------------------|
| (1  | Wi-Fi             |                          |
| *   | Bluetooth         | Wired +                  |
| ⊴   | Background        | Connected - 1000 Mb/s ON |
| Q   | Dock              | VPN +                    |
| A   | Notifications     | Not set up               |
| ۹   | Search            |                          |
| 0   | Region & Language | Network Proxy Off 🔅      |
| 0   | Universal Access  |                          |
| €Ds | Online Accounts   |                          |
| 4   | Privacy           |                          |
| <   | Sharing           |                          |
| 40  | Sound             |                          |
| Ge  | Power             |                          |
| Q2  | Network           |                          |

2. Click on the + button next to VPN and select Point-to-Point Tunneling Protocol (PPTP)

| Cancel | Add VPN                                                                                           |  |
|--------|---------------------------------------------------------------------------------------------------|--|
|        | Point-to-Point Tunneling Protocol (PPTP)<br>Compatible with Microsoft and other PPTP VPN servers. |  |
|        | Import from file                                                                                  |  |
|        |                                                                                                   |  |
|        |                                                                                                   |  |
|        |                                                                                                   |  |
|        |                                                                                                   |  |
|        |                                                                                                   |  |

3. In the emerging window, fill in the settings as shown in the following picture.

As a User Name, enter your VPN username. It is the same as your uregister (elearning) username, although the account is different. As a Password, enter your VPN account password. To set up your VPN password (it is not your uregister password), visit the following page:

https://support.ihu.edu.gr/reset\_password/

| <u>C</u> ancel | Add VPN                 |             | <u>A</u> dd         |   |
|----------------|-------------------------|-------------|---------------------|---|
| Identity       | IPv4                    | <b>IPv6</b> |                     |   |
| Name VPN IHU   |                         |             |                     |   |
| General        |                         |             |                     |   |
|                | Gateway vpn1.ihu.edu.gr |             |                     | ) |
| Optional       |                         |             |                     |   |
|                | User                    | name        | d.papadopoulos      | ] |
|                | Pass                    | word        | å <u>å</u>          | ) |
|                | NT D                    | omain       | Show password       | ) |
|                |                         |             | X Ad <u>v</u> anced | ) |

 Click on *Advanced.* Select *MSCHAPv2* authentication method. Uncheck all other authentication methods. Check *Use Point-to-Point encryption (MMPE) – 128 bit (most secure).* Click *OK.*

| PPTP Advanced Options 🛛 😣                                                         |  |  |  |  |
|-----------------------------------------------------------------------------------|--|--|--|--|
| Authentication<br>Allow the following authentication methods:                     |  |  |  |  |
| MSCHAP<br>MSCHAPv2                                                                |  |  |  |  |
| EAP                                                                               |  |  |  |  |
| Security and Compression Security and Compression Security and Compression (MPPE) |  |  |  |  |
| Security: 128-bit (most secure) ▼                                                 |  |  |  |  |
| Allow stateful encryption                                                         |  |  |  |  |
| Allow <u>BSD</u> data compression                                                 |  |  |  |  |
| Allow Deflate data compression                                                    |  |  |  |  |
| Use TCP <u>h</u> eader compression                                                |  |  |  |  |
| Echo<br>Send PPP <u>e</u> cho packets                                             |  |  |  |  |
| Misc                                                                              |  |  |  |  |
| Use custom <u>u</u> nit number: 0 – +                                             |  |  |  |  |
| <u>C</u> ancel <u>O</u> K                                                         |  |  |  |  |

5. Click on Add.

| <u>C</u> ancel     | Add VPN                 |  |  |  |  |  |
|--------------------|-------------------------|--|--|--|--|--|
| Identity IPv4 IPv6 |                         |  |  |  |  |  |
| Name VPN IHU       |                         |  |  |  |  |  |
| General            |                         |  |  |  |  |  |
| Gateway            | Gateway vpn1.ihu.edu.gr |  |  |  |  |  |
| Optional           |                         |  |  |  |  |  |
| User name          | d.papadopoulos          |  |  |  |  |  |
| Password           | å <u>å</u>              |  |  |  |  |  |
|                    | Show password           |  |  |  |  |  |
| NT Domain          |                         |  |  |  |  |  |
|                    | X Advanced              |  |  |  |  |  |

## Connection to VPN

**1.** Turn on the VPN button to connect.

| Q Settings                     | Network                  |
|--------------------------------|--------------------------|
| 후 Wi-Fi                        |                          |
| Bluetooth                      | Wired +                  |
| Background                     | Connected - 1000 Mb/s ON |
| Dock                           | VPN +                    |
| Notifications                  |                          |
| Q Search                       |                          |
| Region & Language              | Network Proxy Off        |
| Universal Access               |                          |
| ➔ <sup>s</sup> Online Accounts |                          |
| 💾 Privacy                      |                          |
| < Sharing                      |                          |
| ۹٥ Sound                       |                          |
| 🔓 Power                        |                          |
| 🗗 Network                      |                          |